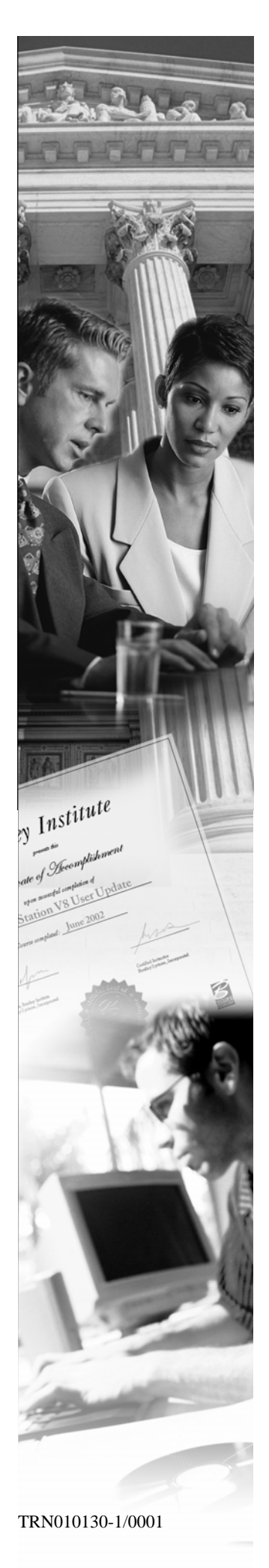

# W13

# Storm Drainage Layout with InRoads Storm & Sanitary

XM Edition

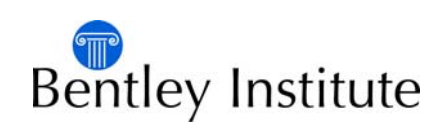

## Trademarks

AccuDraw, Bentley, the "B" Bentley logo, MDL, MicroStation and SmartLine are registered trademarks; PopSet and Raster Manager are trademarks; Bentley SELECT is a service mark of Bentley Systems, Incorporated or Bentley Software, Inc.

Java and all Java-based trademarks and logos are trademarks or registered trademarks of Sun Microsystems, Inc. in the U.S. and other countries.

Adobe, the Adobe logo, Acrobat, the Acrobat logo, Distiller, Exchange, and PostScript are trademarks of Adobe Systems Incorporated.

Windows, Microsoft and Visual Basic are registered trademarks of Microsoft Corporation.

AutoCAD is a registered trademark of Autodesk, Inc.

Other brands and product names are the trademarks of their respective owners.

### Patents

United States Patent Nos. 5,8.15,415 and 5,784,068 and 6,199,125.

## Copyrights

©2000-2007 Bentley Systems, Incorporated. MicroStation ©1998 Bentley Systems, Incorporated. IGDS file formats ©1981-1988 Intergraph Corporation. Intergraph Raster File Formats ©1993 Intergraph Corporation. Portions ©1992 – 1994 Summit Software Company. Portions ©1992 – 1997 Spotlight Graphics, Inc. Portions ©1993 – 1995 Criterion Software Ltd. and its licensors. Portions ©1992 – 1998 Sun MicroSystems, Inc. Portions ©Unigraphics Solutions, Inc. Icc ©1991 – 1995 by AT&T, Christopher W. Fraser, and David R. Hanson. All rights reserved. Portions ©1997 – 1999 HMR, Inc. All rights reserved. Portions ©1992 – 1997 STEP Tools, Inc. Sentry Spelling-Checker Engine ©1993 Wintertree Software Inc. Unpublished – rights reserved under the copyright laws of the United States and other countries. All rights reserved.

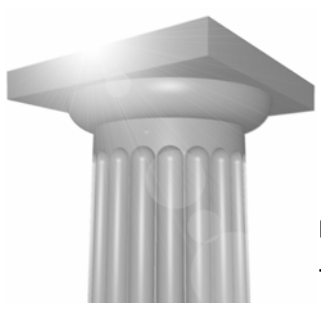

# Storm Drainage Layout with InRoads Storm & Sanitary

## **Module Overview**

This workshop demonstrates the tools available in InRoads Storm and Sanitary for precision placement of drainage structures in a design model, and the tools available for automating the design and analysis of storm drainage networks.

## **Module Prerequisites**

- Knowledge of basic InRoads functionality
- Basic knowledge of InRoads alignments
- Basic knowledge of InRoads surfaces

### **Modules Objectives**

After completing this module, you will be able to:

- Define standard structures
- Lay out storm structures
- Create drainage profiles
- Design networks
- Annotate drainage networks
- Edit and update drainage networks
- Annotate and report design data

## Introductory Knowledge

Before you being this module, let's define what you already know.

### Questions

- 1. What is the purpose of Project Defaults?
- 2. How are Feature Styles used?

#### Answers

1. What is the purpose of Project Defaults?

Answer: Use this command to set the default directory locations for opening/saving files. You can also set up preference files to be opened when InRoads is started.

2. How are Feature Styles used?

Answer: Feature Styles are used to determine in which view (plan, profile, cross section) features may be displayed. They are also used to specify which Named Symbology will be used to set the feature's symbology, such as Level, Color, Line Style and Weight.

### **Starting InRoads Storm & Sanitary**

Demonstrates how to open InRoads Storm & Sanitary, set project defaults, and open data files.

- → Exercise: In this exercise you will open InRoads Storm & Sanitary, set project defaults, and identify and open project data files.
- 1. Select Start > All Programs > Bentley > InRoads Group > InRoads Storm & Sanitary.
- On the *MicroStation Manager* dialog, select the file C:\2007 IUTC\WS13-Storm Drainage Layout\drainage.dgn.

| MicroStation Manager                                                                                        |                                                                                                    |                      |
|----------------------------------------------------------------------------------------------------|----------------------------------------------------------------------------------------------------|----------------------|
| <u>File Directory H</u> elp                                                                                 |                                                                                                    |                      |
| Files:                                                                                                    | Directories:                                                                                                    |                      |
| drainage.dgn                                                                                                | \WS13-Storm Drainage Layout\                                                                                                    | 3D - V8 DGN          |
| drainage.dgn                                                                                                | C:\<br>2007 IUTC<br>WS13-Storm Drainage Layout                                                                                                    |                      |
| List Files of <u>Type</u> :<br>MicroStation DGN Files [*.dgn]<br><u>Bead-Only</u><br>Show File <u>Leons</u> | Drives:                                                                                                    | <u>Q</u> K<br>Cancel |
| Workspace User<br>Broject<br>Interface                                                                      | : Junitled The second second sec |                      |

After MicroStation and InRoads have started, load the Project Defaults for this workshop.

3. Select File > Project Defaults.

4. On the Set Project Defaults dialog, select WS 13-Storm Drainage Layout from the Configuration Name list box.

| oninguration reame.                                                                                                    | WS 13 Stom Drainage Layout                                                                                                    | Apply  |
|----------------------------------------------------------------------------------------------------|----------------------------------------------------------------------------------------------------|--------|
| D.(                                                                                                    |                                                                                                    | Close  |
| Delaul Freierences                                                                                                    |                                                                                                    | New    |
| Preferences (*xin):                                                                                                    | C:\2007 IUTC\WS13-Storm Drainage Layout\Civil WS13.xin                                                                        | Copy   |
| Tumouts (*.txt):                                                                                                    |                                                                                                    | Rename |
| Drainage Structures (*.dat):                                                                                                    | C:\2007 IUTC\WS13-Storm Drainage Layout\i_structures.dat                                                                      | Delete |
| Rainfall Data (*.idf):                                                                                                    | C:\2007 IUTC\WS13-Storm Drainage Layout\i_hydro.idf                                                                           | Browse |
| Bridge Sections (*.bd):                                                                                                    |                                                                                                    | Import |
| Drafting Notes (*.dft):                                                                                                    | C:\2007 IUTC\WS13-Storm Drainage Layout\notes_ws13.dft                                                                        |        |
| Pay Items (*.mdb):                                                                                                    |                                                                                                    | Export |
|                                                                                                    |                                                                                                    | Help   |
| Default Directory Paths                                                                                                    | r                                                                                                    |        |
| Project Default Directory:                                                                                                    | CA2007 ILITC\WS12 Stern Designed Laws 4                                                                                       |        |
| Report Directory:                                                                                                    | C:\2007 IUTC\WS13-Storm Drainage Layout                                                                                       |        |
|                                                                                                    | C. 2007 TO TO WO TO Storin Drainage Layour                                                                                    |        |
| Projects (*.rwk):                                                                                                    | C:\2007 II ITC\WS12-Storm Drainage Lavout                                                                                     |        |
| Projects (*.rwk):<br>Surfaces (*.dtm):                                                                                                    | C:\2007 IUTC\WS13-Storm Drainage Layout                                                                                       |        |
| Projects (*.rwk):<br>Surfaces (*.dtm):<br>Geometry Projects (*.alg.):                                                                                                    | C:\2007 IUTC\WS13-Storm Drainage Layout<br>C:\2007 IUTC\WS13-Storm Drainage Layout                                            |        |
| Projects (*.rwk):<br>Surfaces (*.dtm):<br>Geometry Projects (*.alg):<br>Temolate Libraries (*.itl):                                                                                                 | C:\2007 IUTC\WS13-Storm Drainage Layout<br>C:\2007 IUTC\WS13-Storm Drainage Layout<br>C:\2007 IUTC\WS13-Storm Drainage Layout |        |
| Projects (*.rwk):<br>Surfaces (*.dtm):<br>Geometry Projects (*.alg):<br>Template Libraries (*.itl):<br>Roadway Design (*.ird):                                                                      | C:\2007 IUTC\WS13-Storm Drainage Layout<br>C:\2007 IUTC\WS13-Storm Drainage Layout<br>C:\2007 IUTC\WS13-Storm Drainage Layout |        |
| Projects (*.rwk):<br>Surfaces (*.dtm):<br>Geometry Projects (*.alg):<br>Template Libraries (*.tl):<br>Roadway Design (*.ird):<br>Survey Data (*.fwd):                                               | C:\2007 IUTC\WS13-Storm Drainage Layout<br>C:\2007 IUTC\WS13-Storm Drainage Layout<br>C:\2007 IUTC\WS13-Storm Drainage Layout |        |
| Projects (*.rwk):<br>Surfaces (*.dtm):<br>Geometry Projects (*.alg):<br>Template Libraries (*.itl):<br>Roadway Design (*.ird):<br>Survey Data (*.fwd):<br>Drainage (*.sdb):                         | C:\2007 IUTC\WS13-Storm Drainage Layout<br>C:\2007 IUTC\WS13-Storm Drainage Layout<br>C:\2007 IUTC\WS13-Storm Drainage Layout |        |
| Projects (*.rwk):<br>Surfaces (*.dtm):<br>Geometry Projects (*.alg):<br>Template Libraries (*.itl):<br>Roadway Design (*.ird):<br>Survey Data (*.fwd):<br>Drainage (*.sdb):<br>Style Sheet (*.ssl): | C:\2007 IUTC\WS13-Storm Drainage Layout<br>C:\2007 IUTC\WS13-Storm Drainage Layout<br>C:\2007 IUTC\WS13-Storm Drainage Layout |        |

- 5. Select **Apply** and then **Close**. The parameter files are loaded and the directory paths are set as defined in the WS 13-Storm Drainage Layout project default.
- 6. Select **File > Open**. On the *Open* dialog, set the **Files of type** to **Projects**(\*.rwk) and then select the file C:\2007 IUTC\WS 13-Storm Drainage Layout\WS13.rwk.

| Open                              |                              |                               |   |         | ?×                     |
|-----------------------------------|------------------------------|-------------------------------|---|---------|------------------------|
| Look in:                          | C WS13-Storm                 | Drainage Layout               | • | + 🗈 📸 🖬 |                        |
| My Recent<br>Documents<br>Desktop | WS 13.rwk                    |                               |   |         |                        |
| My Documents<br>My Computer       |                              |                               |   |         |                        |
| My Network<br>Places              | File name:<br>Files of type: | WS 13.rwk<br>Projects (*.rwk) |   | •       | Open<br>Cancel<br>Help |

7 Storm Drainage Layout with InRoads Storm & Sanitary

7. Select **Open** and then **Cancel**. The following data files are opened:

i90mrgol.dtm Existing I-90.alg I90 Drain.sdb

### Adding a Structure to the Structure.dat File

Demonstrates how to add a new inlet to the standard structure file.

- → Exercise: In this exercise, you will add a new inlet to the standard structures file. After the structures are created in the structures.dat file, they are available to be placed into the network.
- 1. Select Tools > Drainage > Structures File.
- 2. On the *Drainage Structures File* dialog, change the **Structure** to **Inlets**.
- 3. Highlight class **Type J-2** and click the **Sizes** button.

| 👷 Drainage Structu                       | res File         |        |
|------------------------------------------|------------------|--------|
| Structure Type:                          | ets 💌            | Apply  |
| Class                                    | Description      | Close  |
| Туре 8<br>Туре 9<br>Туре К-4<br>Туре J-2 |                  | Help   |
| New                                      | Edit Sizes Edges | Delete |

4. On the *Sizes* dialog, set the **Type** to **Combination** and select the **New** button.

| ype: |      | Combination |          |         |         |      |                                |      |       |       |          | Apply |
|------|------|-------------|----------|---------|---------|------|--------------------------------|------|-------|-------|----------|-------|
| Le   | Wi   | Effectiv    | Effectiv | Grate C | Perimet | Vaul | Vault Size                     | Plac | Max   | Max   | Spla     | Close |
| 2.00 | 2.00 | 2.00        | 2.00     | 0.00    | 100.00  | Box  | 4.00 x 4.00 x                  | 2.00 | 60.00 | 36.00 | 9.00 lr  | Help  |
| 8.00 | 2.00 | 8.00        | 2.00     | 0.00    | 100.00  | Box  | 4.00 x 4.00 x<br>6.00 x 4.00 x | 2.00 | 60.00 | 36.00 | 11.00 lr |       |
| •    |      |             |          |         |         |      |                                |      |       |       | F        |       |

5. On the *New Size* dialog, enter a new 4' x 2' Combination inlet with a 4' x 4' vault and 2' placement offset as shown below.

| New Size                    |                     |      |       |
|-----------------------------|---------------------|------|-------|
| Length:                     | 4.000               | ft   | Apply |
| <u>W</u> idth:              | 2.000               | ft   | Close |
| Effective Length:           | 4.000               | ft   | Help  |
| Effective Width:            | 2.000               | ft   |       |
| Grate Cover:                | 0.000               | ft   |       |
| Perimeter Factor:           | 100.000             | ft   |       |
| <u>V</u> ault Shape:        | Box                 | -    |       |
| V <u>a</u> ult Length:      | 4.000               | ft   |       |
| Va <u>u</u> lt Width:       | 4.000               | ft   |       |
| Vault <u>T</u> hickness:    | 3.000               | in   |       |
| Placement Offset:           | 2.000               | ft   |       |
| Ma <u>x</u> Pipe on Length: | 60.000              | in   |       |
| Max <u>P</u> ipe on Width:  | 36.000              | in   |       |
| Splash- <u>O</u> ver:       | 9.000               | ft/s |       |
| Point Style                 | Inlet Point         | -    |       |
| Inside Style                | Inlet Vault Inside  | •    |       |
| Outside Style               | Inlet Vault Outside | -    |       |

**Note:** Make the Effective Length and the Effective Width equal to the Length and Width.

- 6. On the *New Size* dialog, select **Apply**.
- 7. On the *Sizes* dialog, select **Apply**.
- 8. On the Drainage Structures File dialog, select Apply and Close.

### **Creating a New Style**

Demonstrates how to create a new style to display pipe centerlines in plan and profile views.

- → Exercise: In this exercise you will create a new style that will tell the program how to display pipe centerlines in plan and profiles views. The new style will use a Named Symbology that has already been created, and is stored in the Civil\_WS13.xin file.
- 1. Select **Tools > Style Manager**, and select the **New** button.

| Show Styles with Properties                                                | Surface Properties                                    |                              | abling                                       | Close                                                    |
|----------------------------------------------------------------------------|-------------------------------------------------------|------------------------------|----------------------------------------------|----------------------------------------------------------|
|                                                                            |                                                       |                              | ung                                          | New                                                      |
| Include Geometry Point                                                     | Display Cross Section                                 | Line Tab                     | ling                                         | Edit                                                     |
| I Include Geometry Line                                                    | Display Profile                                       | Arc Tabl                     | ing                                          |                                                          |
| Include Geometry Arc                                                       | Pay Item                                              | 🗖 Spiral Ta                  | bling                                        | Сору                                                     |
|                                                                            |                                                       |                              |                                              | Conv Setting                                             |
| Include Geometry Spiral                                                    | - Survey Properties                                   |                              |                                              | a sept second                                            |
| Include Geometry Spiral                                                    | Survey Properties                                     | L Attribute:                 | 5                                            | Delete                                                   |
|                                                                            | CWS13-Storm Decinace Lavort                           |                              | 5                                            | Delete<br>Rename<br>Help                                 |
| eference File: C:\2007 IUT                                                 | C\WS13-Storm Drainage Layout                          | Civil_WS13.xin               | S Numeric Code                               | Delete<br>Rename<br>Help                                 |
| eference File: C:\2007 IUT                                                 | C\WS13-Storm Drainage Layout                          | Civil_WS13.xin<br>Alpha Code | S Numeric Code                               | Delete<br>Rename<br>Help                                 |
| eference File: C:\2007 IUT Name UTMENT SHOTS                               | CVWS13-Storm Drainage Layout<br>Description<br>WILDMH | Civil_WS13.xin<br>Apha Code  | S Numeric Code                               | Delete<br>Hename<br>Help                                 |
| eference File: C:\2007 IUT Name 40 BUTMENT SHOTS rea                       | C\WS13-Stom Drainage Layout<br>Description<br>WILDMH  | Civil_WS13.xin               | S<br>Numeric Code<br>140<br>0<br>0<br>0      | Delete<br>Rename<br>Help<br>Usurface<br>Default<br>Areas |
| eference File: C:\2007 IUT Name 40 butment BUTMENT SHOTS rea aniers/fences | C\WS13-Storm Drainage Layout<br>Description<br>WILDMH | Civil_WS13.xin               | S<br>Numeric Code<br>140<br>0<br>0<br>0<br>0 | Delete<br>Hename<br>Help<br>Surface<br>Default<br>Areas  |

2. On the New Style dialog, select the General leaf and make the following settings:

Name: Pipe\_Center

Surface Feature: On

| 🌉 New Style          |                                                                                                    |  |
|----------------------|----------------------------------------------------------------------------------------------------|--|
| Name:<br>Pipe_Center | Description:<br>Include Definition For<br>Surface Feature<br>Geometry Point Feature<br>Geometry Line Feature<br>Geometry Arc Feature<br>Geometry Spiral Feature<br>Survey Feature<br>Attach Tag |  |

3. Select the Surface Feature > Settings leaf, and make the following settings:

3-D Plan display: Line Segments: On

Annotation: On

Profile Display: Projected Line Segments: On

Annotation: **On** 

| New Style                                                                                                    |                                                                                                    |  |
|----------------------------------------------------------------------------------------------------|----------------------------------------------------------------------------------------------------|--|
| Name:<br>Pipe_Center<br>New Style<br>Symbology<br>Surface Feature<br>Symbology<br>Geometry Feature<br>Survey Feature | Pay Item Name:         3-D/Plan Display         Image: Points         Points         Image: Projected Line Segments         Projected Points         Crossing Points         Annotation         Crossing Points         Projected Line Segments         Projected Points         Projected Line Segments         Crossing Points         Projected Line Segments         Components         Projected Line Segments         Projected Line Segments         Crossing Points         Crossing Points         Projected Points         Crossing Points         Projected Points         Projected Ine Segments         Projected Ine Segments         Projected Ine Segments         Projected Ine Segments |  |

4. Select the **Surface Feature > Symbology** leaf, click in the **Symbology Name** field and select **Pipe\_Center\_Proposed** from the pull-down list.

| New Style                                                                                                    |                    |                      |         |
|----------------------------------------------------------------------------------------------------|--------------------|----------------------|---------|
| Name:<br>Pipe_Center                                                                                                | Symbology<br>Name: | Pipe_Center_Proposed |         |
| New Style<br>General<br>Symbology<br>Surface Feature<br>Settings<br>Symbology<br>Geometry Feature<br>Survey Feature |                    | New Ec               | <u></u> |

- **Note:** This assigns the named symbolgy Pipe\_Center\_Proposed to the style Pipe\_Center. The named symbology Pipe\_Center\_Proposed was previously created and provided in the Civil\_WS13.xin file.
- 5. Select **Apply** and then **Close** to create and save the new style.
- 6. On the *Style Manager* dialog, select **Close**.

### **Assigning Styles and Setting Layout Defaults**

Demonstrates how to assign a style when Areas are created.

- → Exercise: In this exercise, you will assign the style to be used when Areas are created. The active styles for drainage structures are set when you choose which structures from the structures.dat file the program will default to during layout.
- 1. Select **Tools > Drainage > Options** and click on the **Area** tab. Set the following style for Areas: Boundary Style: **Area**.

| Drainag                          | e Option            | S                                |                 |                 |                     |
|----------------------------------|---------------------|----------------------------------|-----------------|-----------------|---------------------|
| General<br>Pump                  | Structu             | ure IDs Pipe  <br>Gutter Section | Channel<br>Area | Culvert<br>Zone | Manhole<br>Design   |
| Rainfall Di<br>Rainfall <u>M</u> | ata: [(<br>ethod: [ | C:\2007 IUTC\WS13<br>IDF File    | 3-Storm Drain   | age Layout\     | i_hydro.idf<br>Help |
| Frequency                        | r: [                | 10 💌 уг                          |                 |                 |                     |
| Boundary                         | Style:              | Area                             |                 | •               |                     |

2. On the Drainage Options dialog, click on the Inlet tab and set the following:

Structure Type: Combination

Class: Type J-2

Grate Size: 6.0 x 2.0 defaults to vault size 4.0 x 4.0 x 4.0

Placement Offset: 2

Location: On Grade

Connection Point: Outside

| General Structure<br>Pump Inlet           | IDs Pipe Channel Cul<br>Gutter Section Area Z | vert Manhole<br>one Design |
|-------------------------------------------|-----------------------------------------------|----------------------------|
| Drainage Structures:                      | IUTC\WS13-Storm Drainage Layou                | t\i_structures.dat         |
| Туре:                                     | Combination                                   | Help                       |
| <u>C</u> lass:                            | Type J-2 Type J-                              | 2                          |
| Class Description:                        |                                               |                            |
| Grate Si <u>z</u> e (L <mark>x</mark> W): | 6.00 x 2.00 • 6.00 x 2                        | 2.00                       |
| Effective Grate Size:                     | 6.00 x 2.00 6.00 x 2                          | 2.00                       |
| Vaul <u>t</u> Shape:                      | Box                                           |                            |
| Vault <u>S</u> ize (L x W x T):           | 4.000 x 4.000 x 4.000                         | ft x ft x in               |
| Placement Offset:                         | 2.000                                         |                            |
| Grate Co⊻er;                              |                                               |                            |
| Perimeter Factor:                         | 100.000 %                                     |                            |
| Point Style:                              | Inlet Point                                   |                            |
| Vault Inside Style:                       | Inlet Vault Inside                            |                            |
| Vault Outside Style:                      | Inlet Vault Outside                           |                            |

13 Storm Drainage Layout with InRoads Storm & Sanitary

3. On the *Drainage Options* dialog, click on the **Gutter Section** tab and verify or set the following settings:

Type: Composite

Gutter Width: 1.50

Side Slope: 5.00%

Longitudinal Slope: Compute from DTM

Transverse Slope: User Value: 3.00%

Roughness: 0.012000

Maximum Spread: 5.00

- 4. Select **Apply** to set the defined parameters.
- 5. Select the **Preferences** button and select **Save** to store your changes to the "Default" preference.
- 6. Select **Close** on the *Preferences* and *Drainage Options* dialogs.
  - **Note:** The options set in Drainage Options are used as defaults when laying out structures. These can be changed at the time of layout by clicking on the Options button, and they can be changed for each individual structure by using the Edit/Review or Query commands.

### Laying Out the Drainage Network

Demonstrates how to lay out a drainage network using the Multiple junctions layout command.

- → Exercise: In this exercise, you will lay out a drainage network using the Multiple Junctions layout command, and by laying out individual structures.
- 1. Zoom In on the southern portion of Northwest Boulevard.
- 2. Select **Evaluation > Hydrology and Hydraulics > Trickle** and verify or set the **Surface** to **i90mrgol** and **Direction** to **Down**.

If you do not find Hydrology and Hydraulics under Evaluation, select **Tools > Application Add-Ins** and turn on the **Hydrology and Hydraulics Add-in**.

3. On the *Trickle* dialog, select **Apply** and move the cursor over Northwest Boulevard. A dynamic line will display in the design file representing the flow path from the current position of the cursor. Pressing the **<D>** button on the mouse will place a graphic in the design file with the current MicroStation settings. Move the mouse to several areas in order to gain an understanding of where the rainfall runoff will go, and where inlets need to be placed. **<**R> to exit command.

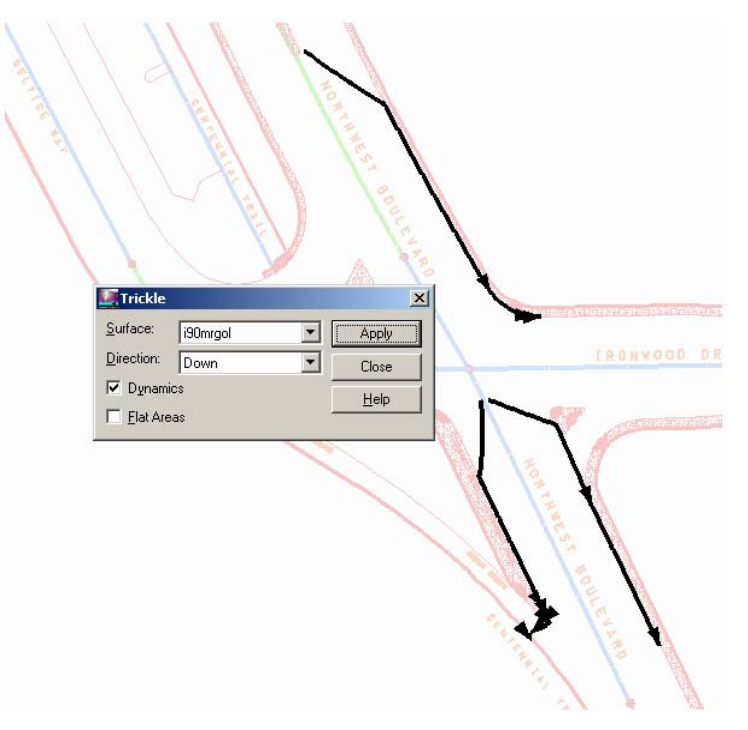

- **Note:** As you can see from the Trickle command, most of the runoff will flow to the right side of Northwest Blvd. as it is superelevated. Near the southern-most portion of the roadway, the road returns to normal crown and will need inlets on both sides of the roadway.
- 4. When through evaluating the surface drainage, select Close on the Trickle dialog.
- 5. Verify that **Style** lock is *On* and leave it on for this entire workflow.

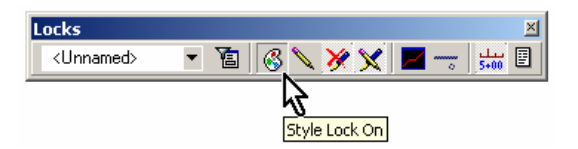

- 6. Select **Drainage > Layout**, and then click on the **Multiple Junctions** tab.
- 7. On the *Multiple Junctions* tab, verify or set the following settings:

Junction Type: Inlet

Alignment: Northwest Blvd K

Upstream Station: 0+00.00

Downstream Station: 3+53.7

Offset: 14.25

Placement Interval: 50

Compute Elevation from Surface: **i90 mrgol** 

Add Connecting Pipes by Slope: 0.50%

| Pipe Chann                   | el Culvert Multiple Iupotions | lanhole   Inlet |
|------------------------------|-------------------------------|-----------------|
| Curve Pipe                   | Multiple Junctions            | Pipe by Slope   |
| Junction Type                | Inlet                         | Help            |
| Alignment:                   | Northwest Blvd K              | ] +             |
| Upstream Station:            | 0+00.000                      | +               |
| Downstream Statio <u>n</u> : | 3+53.700                      | +               |
| <u>O</u> ffset:              | 14.250                        | ft              |
| Placement                    |                               |                 |
|                              | 50.000                        | _ <b>⊕</b> ft   |
| C Numbe <u>r</u> :           | 0.000                         |                 |
| Elevation                    |                               |                 |
| C Absol <u>u</u> te:         | 0.000                         | ft              |
| • Compute from St            | urface: i90mrgol              | •               |
| Connecting Pipes -           |                               |                 |
| Add Connecting               | <u>P</u> ipes                 |                 |
| By Slope                     | 0.500%                        | C By Elevation  |
| User Data Field:             |                               | न               |
|                              | -                             |                 |

- 8. Select the **Options** button at the bottom of the *Drainage Lay Out* dialog and notice that the settings entered in the previous exercise are active and will be the structure type placed. This is where you can change the type of structure to be placed.
- 9. Select Close on the Drainage Options dialog.

10. On the Drainage Lay Out dialog, select Apply. This creates Inlets 50 – 57 and Pipes 50 – 56.

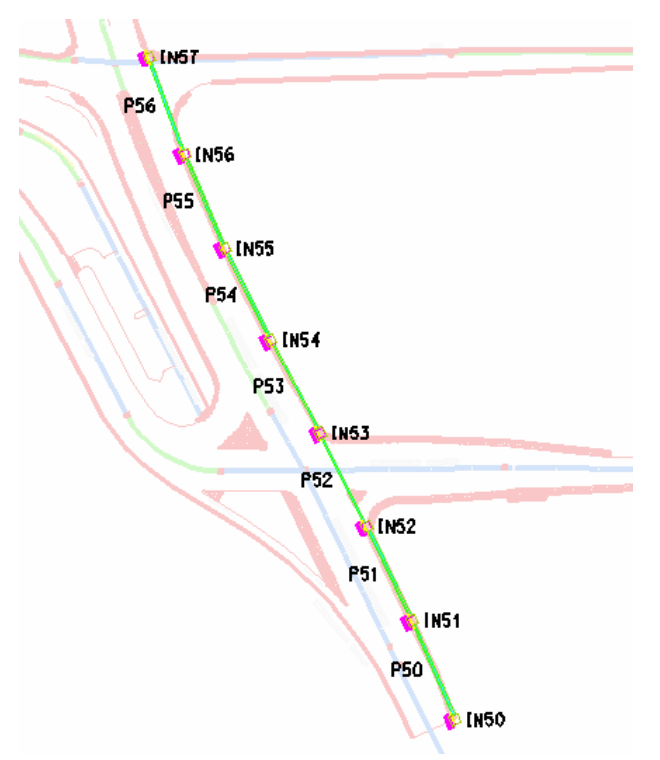

- 11. On the Drainage Lay Out dialog, select the Inlet tab.
- 12. Click on the Northing/Easting/Elevation locate button to the right of the data fields.

| Drainage            | Lay Out    |           |           |        |         |              | x |
|---------------------|------------|-----------|-----------|--------|---------|--------------|---|
| Curve Pij           | be         | Mult      | iple June | ctions | Pi      | pe by Slope  | 1 |
| Pipe                | Chanr      | nel       | Culve     | rt     | Manhole | Inlet        |   |
| Inlet <u>I</u> D:   | ſ          | IN58      |           |        |         | <u>H</u> elp | 1 |
| - Location-         |            |           |           |        |         |              |   |
| <u>N</u> orthing:   | 0.000      |           |           | 1      |         |              |   |
| <u>E</u> asting:    | 0.000      |           | _         | ₽-     |         |              |   |
| Ele <u>v</u> ation: | 0.000      |           |           | ft.    |         |              |   |
| Conne               | ct to Exis | ting Stru | ictures   |        |         |              |   |

13. In the *MicroStation key-in* dialog, key in **so=49.6,-10** and hit the **Enter** key.

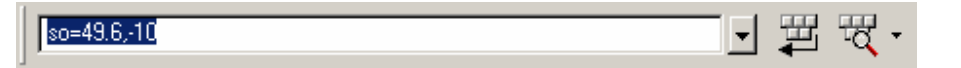

**Note:** This populates the Northing, Easting, and Elevations fields with the coordinates of the point at station 0+49.6 that is ten feet left of the alignment. It also reads the DTM for the longitudinal slope and transverse slope at that point.

14. Select **Apply** to layout that inlet, IN58.

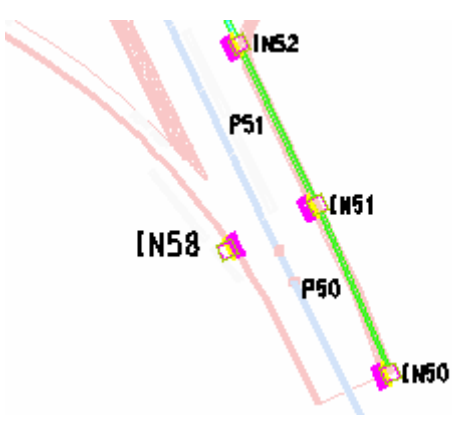

15. To layout the next inlet, use the **locate** button again and key in **so=100,-8.1**.

| so=100,-8.1  | - 野 現・                                                                         | 7                 |
|--------------|--------------------------------------------------------------------------------|-------------------|
| λ            | 💭 Drainage Lay Out                                                             |                   |
| T            | Curve Pipe   Multiple Junctions   Pipe b<br>Pipe   Channel   Culvert   Manhole | ySlope  <br>Inlet |
| <del>+</del> | Inlet ID: IN59                                                                 | Help              |
| - <b>\</b> t | Northing: 670686.689                                                           |                   |
|              | Elevation: 671.676 ft                                                          |                   |

16. Select **Apply** to create **IN59** and add it to the database.

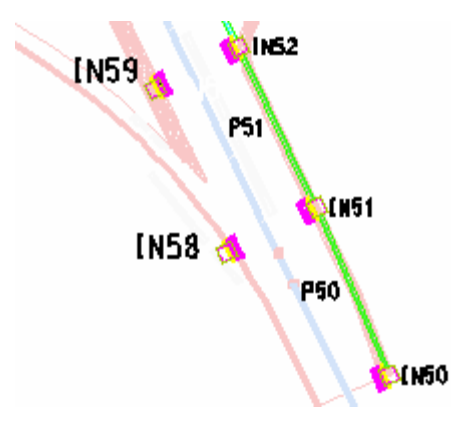

17. Select the **Pipe** tab and zoom in on the southern portion of the network.

18. Lay out the following pipe, named **P57** (see picture below):

Upstream ID: IN58 (Keyin the ID or use the Locate button to select IN58)

Downstream ID: IN51

| 💭 Drainage Lay Out                                                                                      |           |
|----------------------------------------------------------------------------------------------------|-----------|
| Curve Pipe   Multiple Junctions   Pipe by Slop<br>Pipe   Channel Culvert   Manhole   Inle               |           |
| Pipe ID: P57 Help                                                                                       |           |
| Upstream         Downstream           ID:         IN58         ♦           Notthing:         E70652.333 | +] IN59   |
| Easting: 720834.610                                                                                     |           |
| Use Soffit Elevations                                                                                   | P57 SIN51 |
| Invertin: 668.037     Invert Qut: 668.037     It                                                        | [N58      |
| ○ <u>S</u> lope: 1.586%                                                                                 |           |
|                                                                                                    |           |
| Maximum Elevation: 668.388 ft                                                                           |           |
| Apply Styles Dptions Close                                                                              |           |

- 19. Select **Apply** to create **P57** and add it to the database.
- 20. Lay out the following pipe, named **P58**:

Upstream ID: IN59

Downstream ID: IN52

Slope: 1.0%

| 🔄 Drainage Lay Out                                                                                                    |            |
|----------------------------------------------------------------------------------------------------|------------|
| Curve Pipe   Multiple Junctions   Pipe by Sl<br>Pipe   Channel   Culvert   Manhole   Ir                                       |            |
| Pipe ID: P58 Hel                                                                                                    | P58 1N52   |
| Upstream         Downstream           ID:         IN59         IN52           Northing:         670685.796         670697.553 | + IN59     |
| Easting: 720814.448                                                                                                    |            |
| <u>Use Sofit Elevations</u> Invert In: 669.030     ft                                                                         | P57 \$1N51 |
| O         Invert <u>0</u> ut:         668.813         ft           O         Slope:         1.000%         1.000%             | [N58       |
|                                                                                                    |            |
|                                                                                                    | \$IN50     |
| Minimum Cover: 1.515 ft                                                                                                    |            |
| Apply Styles Options Close                                                                                                    |            |

19 Storm Drainage Layout with InRoads Storm & Sanitary

- 21. Select **Apply** to create **P58** and add it to the database.
- 22. Window Area to the northern end of the network around IN57.
- 23. Finally, lay out an outfall pipe, **P59**, from IN57 to specified coordinates as follows:

Upstream ID: IN57

Downstream: Northing: 671039.89

Easting: 720748.30

| Drainage Lay Out                                        | ×     |
|---------------------------------------------------------|-------|
| Curve Pipe Multiple Junctions Pipe by Slope             |       |
| Pipe ID: P59 Help                                       |       |
| Upstream Downstream                                     |       |
| Notthing: 670922.418 671038.890 720733.884 720748.300 + | P59   |
| Lateral <u>C</u> onnection                              |       |
| Use Soffit Elevations                                   |       |
| C Invertin: 663.186 r.                                  |       |
| C Slope: 2.441%                                         | 01N57 |
|                                                         |       |
| Inlet Elevation: 678.963 ft                             | P56   |
| Apply Styles Options Close                              |       |

24. Select **Apply** to create **P59** and add it to the database.

Notice that this placed a free-exit outfall pipe from Inlet 57 up to the northeast gore area of the intersection

25. On the Drainage Lay Out dialog, select Close.

### **Moving Drainage Structures**

Demonstrates how to check for any interference with existing utilities and check for proper locaton of inlets near intersections.

# → Exercise: In this exercise, now that we have quickly laid out the structures on our site, we need to go back and "fine tune" the locations of some of the structures.

If you zoom in to the intersection of Ironwood Dr. and Northwest Blvd., you will see that the inlets placed by the multiple junction layout command are close, but need to be moved to a better location along the curb.

1. Select **Drainage > Structure > Move**, and set the following settings:

| Move Structure                                  | _ 🗆 X        |  |  |  |  |
|-------------------------------------------------|--------------|--|--|--|--|
| Surface: i90mrgol                               | Apply        |  |  |  |  |
| Alignment: Northwest Blvd K 💌 🛨                 | Close        |  |  |  |  |
| Junction<br>Track Surface for <u>E</u> levation | Preferences  |  |  |  |  |
| Track Alignment for Angle                       | <u>H</u> elp |  |  |  |  |
| ✓ Track Alignment for <u>O</u> ffset            |              |  |  |  |  |
| Move along Structure                            |              |  |  |  |  |
| Connect to Existing Structure                   |              |  |  |  |  |
| Structure<br>C Hold Sjope    Hold Invert Elevat | ions         |  |  |  |  |

2. Select Apply and move IN52 to a location along the curb before the intersection begins.

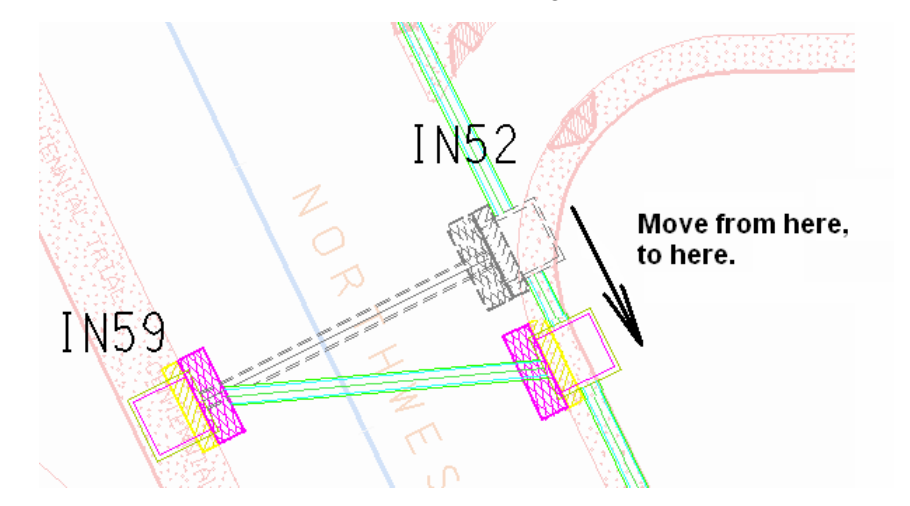

- 3. Continue the same process with inlet **IN53** on the north side of the intersection, and move it away from the intersection.
- 4. Move the most northern inlet in the network, **IN57**, back away from the intersection.
- 5. Select **Close** on the *Move Structure* dialog.

### **Creating a Drainage Profile**

Demonstrates how to create a profile along the drainage network.

- → Exercise: In this exercise, you will create a profile along the drainage network to evaluate the system and look for potential problems.
- 1. **Zoom Out** in your drawing file so that you can see the entire network that has been placed.
- 2. Select **Evaluation > Profile > Create Profile**, on the **General** leaf, verify the following:

Set Name: NWdrain1

Direction: Left to Right

Vertical Exaggeration: 2.0

Surface Object: i90mrgol

| reate Profile | Set Name: NWdrain   | 11                 |             |  |
|---------------|---------------------|--------------------|-------------|--|
| General       | Direction           | - Exagge           | eration     |  |
| Source        | Left to Right       | Vertical           | 2.0000      |  |
| Network       | C Right to Left     | Horizon            | tal: 1.0000 |  |
| Controls      | Surfaces:           |                    |             |  |
| Grid          | Object              | Name               |             |  |
| Details       | Default<br>i90mraol | Default<br>default |             |  |
| ASCII         |                     |                    | All         |  |
|               |                     |                    | None        |  |

3. Select the **Source** leaf, and verify or set the following settings:

Create: Network

Alignment: NWdrain1

From: IN50

To: P59

Drainage Network Reference: Network

Start Station: 0.00

Extend Axis: 0.00

| Create Profile     |                   |                  |     |                               |
|--------------------|-------------------|------------------|-----|-------------------------------|
| Create Profile     | Create:           | Window and Data  | -   |                               |
| General            | C Alignment:      | Northwest Blvd K | * + |                               |
| Include<br>Network | C Graphics        | -                |     |                               |
| Offsets            | C Making internet | NVVdrain 1       |     |                               |
| Axes               | Alignment:        | NWdrain1         |     |                               |
| Grid<br>Details    | C ASCII File      |                  |     |                               |
| ASCII              | Network           |                  |     | - Drainage Network Reference  |
|                    | Alignment:        | NWdrain1         |     | C Alignment: Northwest Blvd K |
|                    | From:             | IN50             | +   | Network                       |
|                    | To:               | P59              | +   | Start Station: 0+00.000       |
|                    |                   |                  |     | Extend Axis: 0.000            |
|                    |                   |                  |     | C Existing Profile            |

4. Select **Apply** and place a **<D>** point in the design file to locate the lower left corner of the profile window. Place the profile such that it is near the drainage network, but away from the existing graphics.

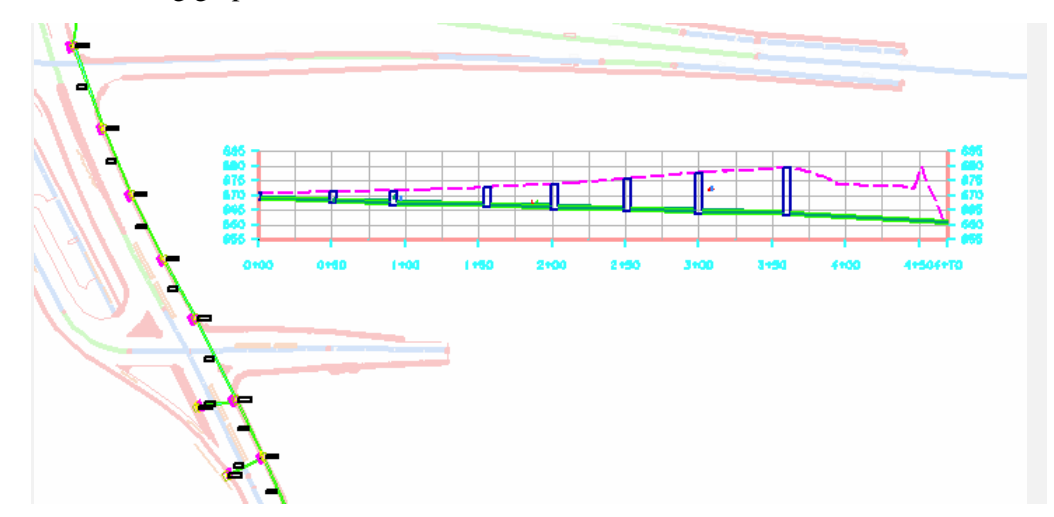

5. On the *Create Profile* dialog, select **Close**.

### **Evaluating the Profile and Making Changes**

Demonstrates how to evaluate the profile and identify and correct problems.

- → Exercise: In this exercise, you will evaluate the profile, identify potential problems, and correct the problems.
- 1. Zoom In on the profile window and review the results.
- 2. Window Area to the left end of the profile window such that you can see at least the first three inlets, and toggle the Graphic Group lock *Off*.

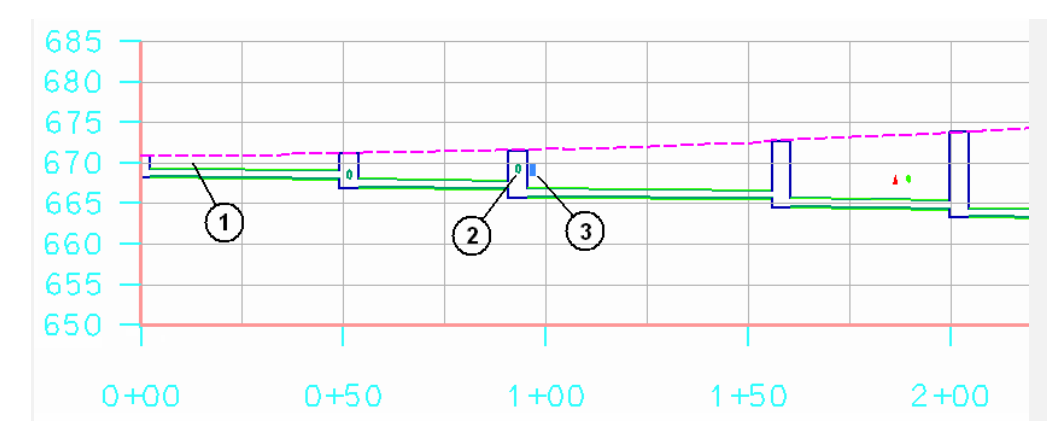

Looking at the profile, you can see three potential problems:

- 1. The ground cover over the first pipe may be too shallow.
- 2. The invert elevation of the second cross drain pipe may be too high.
- 3. The third inlet, IN52, may be too close to an existing underground utility.

#### **Resolving Problem 1**

3. Select **Evaluation > Profile > Check Pipe Cover**, and set the following settings.

| Eneck Pipe Cover            | _ 🗆 X |
|-----------------------------|-------|
| Profile Set:                | Apply |
| NWdrain1 💌 🕈                |       |
| 🔽 Generate Report           | Llose |
| 🔽 List All Pipes            | Help  |
| Cover along Pipe            |       |
| Interval: 10                |       |
| 🔽 Surface Elevation         |       |
| Elevation at Bottom of Pipe |       |
| Elevation at Top of Pipe    |       |

4. Select **Apply**. The *Results* dialog is displayed with the report data. Review the report and note that the Minimum Pipe Cover is 1.5 ft and that the first pipe, P50, does not meet minimum cover.

| urrent minim | mum cover for pipes: 1.500 | (ft)               |                        |            |                  | Save As |
|--------------|----------------------------|--------------------|------------------------|------------|------------------|---------|
| urface: i9   | Omrgol                     |                    |                        |            |                  | Append  |
| Pipe ID      | Distance Down Pipe (ft)    | Top of Pipe (ft)   | Surface Elevation (ft) | Cover (ft) |                  | Display |
|              |                            |                    |                        |            |                  | Print   |
| (P50)        | 0.000                      | 669.417            | 670.839                | 1.422      | *Minimum not met | Help    |
|              | 20.000                     | 669 317            | 670.885                | 1.498      | *Minimum not met |         |
|              | 30.000                     | 669.267            | 670.957                | 1.690      |                  |         |
|              | 40.000                     | 669.217            | 671.203                | 1.986      |                  |         |
|              | 46.768                     | 669.183            | 671.224                | 2.041      |                  |         |
| P51          | 0.000                      | 668.683            | 671.252                | 2.569      | *Least amount of |         |
|              | 10.000                     | 668.620            | 671.337                | 2.716      |                  |         |
|              | 20.000                     | 668.558            | 671.424                | 2.867      |                  |         |
|              | 30.000                     | 668.495<br>660 AFE | 6/1.524                | 3.029      |                  |         |

- 5. Close the *Results* and the *Check Pipe Cover* dialoges.
- 6. Select **Drainage > Structure > Move in Profile**. When prompted to Identify structure, select the **middle** of the first pipe in the profile and move it down about one/half the pipe diameter, but not lower than the invert in of the next downstream pipe.
- 7. Place a  $\langle \mathbf{D} \rangle$  point to locate the new position, and then  $\langle \mathbf{R} \rangle$  to exit the command.

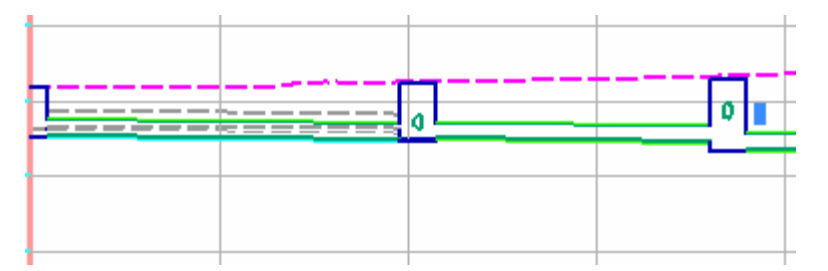

8. Run the **Check Pipe Cover** command again and verify that the cover is now sufficient for that pipe.

#### **Resolving Problem 2**

- Select Drainage > Edit/Review and <D> point on the end of the cross drain pipe in IN52 and then <D> to Accept when it highlights. The *Edit/Review Pipe* dialog is displayed for P58.
- 10. In the *Edit/Review Pipe* dialog, note that the slope of pipe P58 is 0.9%. You can either enter a new Invert Out elevation or enter a new Slope for the pipe. Click in the **Invert Out** field, enter **668.30** and **Tab** out of the field. When you tab out, the Slope value is automatically calculated and updated.

| Pipe Length:  | 23.509  | ft |
|---------------|---------|----|
| Invert In:    | 669.030 | ft |
| O Invert Out: | 668.300 | ft |
| C Slope:      | 3.106%  |    |

- **Note:** Your Pipe Length and Slope Values will be different from the values shown due to moving IN52 earlier in the workshop.
- 11. Select Apply to save the changes to the database, and then Close the dialog.
- 12. Select **Evaluation > Profile > Update Drainage Profile** and select **Apply**. The new elevation of the cross drain pipe will be displayed in the profile.

13. Select Close to dismiss the Update Drainage Profile dialog.

#### **Resolving Problem 3**

- 14. Zoom Out until the plan view of the network is visible.
- 15. In the InRoads Storm & Sanitary **Explorer** window, click on the **Drainage** tab to display the drainage database Text.
- 16. Click on the **Utilities** leaf to display the utilities in the active database. The utilities are displayed in the right-side of the Explorer window.

| <unnamed></unnamed>      | named> 💌 🐮 🧐 📎 🏏 🎢 🔤 🛶 |              |             |             |           |              |
|--------------------------|------------------------|--------------|-------------|-------------|-----------|--------------|
|                          | = ID                   | Utility Name | X Dimension | Y Dimension | Shape     | Reference Po |
| - Pipes -                | ↓ U1                   | Electrical   | 12.000      | 12.000      | Triangle  | Тор          |
| 🖌 Channels               | <b>U</b> 2             | Phone        | 15.000      | 15.000      | Rectangle | Тор          |
| Culverts                 | <b>U</b> 3             | Electrical   | 12.000      | 12.000      | Triangle  | Тор          |
| Manholes                 | <b>1</b> U4            | Gas          | 10.000      | 10.000      | Circle    | Тор          |
| - 🔁 Inlets               | <b>U</b> 5             | Electrical   | 12.000      | 12.000      | Triangle  | Top          |
| Pumps<br>                | ∕ U6                   | Phone        | 15.000      | 15.000      | Rectangle | Тор          |
| Preferences 🗊 Drainage 🚺 | -<br>-<br>-            |              |             |             |           |              |

Note the different utilities and their associated shapes.

- 17. Select **Drainage > Utilities > View**, and then select **Apply** to display the existing utilities into the drawing file.
- 18. Window Area around IN52 and note the position of the inlet in relation to the existing telephone/cable line.

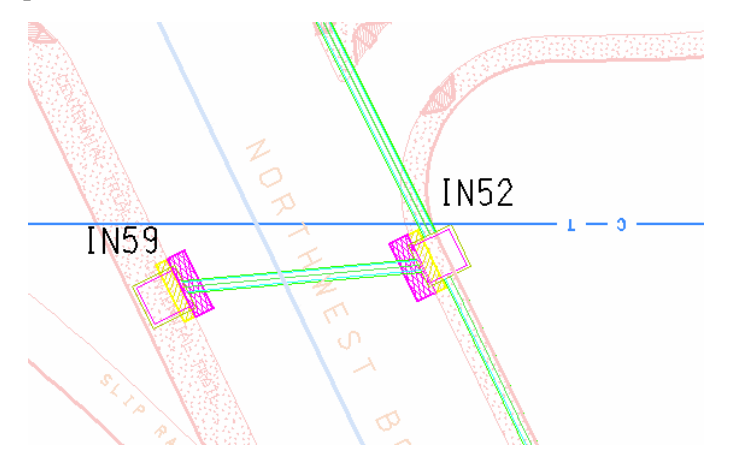

19. Select **Drainage > Structure > Move** and slide the inlet away from the phone line.

```
Move Structure
                                                _ 🗆 🗙
<u>S</u>urface:
           i90mrgol
                                              Apply
                                •
Alignment: Northwest Blvd K
                               • +
                                              Close
 -Junction
                                          Preferences.
 ☑ Track Surface for <u>E</u>levation
                                                                                       IN52
                                              <u>H</u>elp
 ▼ Track Alignment for Angle
 ✓ Track Alignment for Offset
                                                                                                                    э –
    Move along Structure
 Connect to Existing Structure
 Structure

    Hold Invert Elevations

  O Hold Slope
```

Note: Be sure to set the Alignment to Northwest Blvd K.

20. Select **Evaluation > Profile > Update Drainage Profile** and select **Apply**. The new location of the inlet will be displayed in the profile.

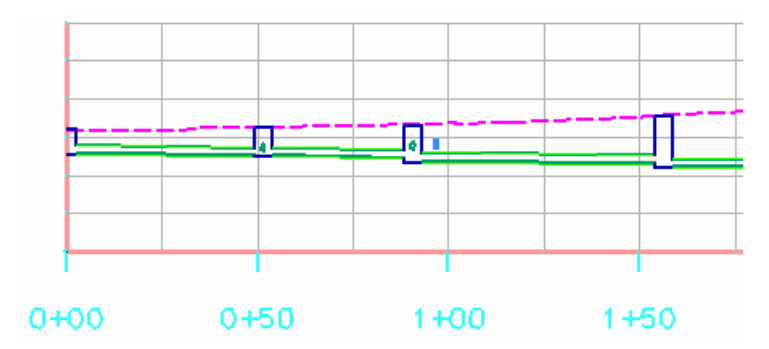

### **Computing Flows Into the Network**

Demonstrates how to analyze the DTM and automatically delineate drainage areas.

- → Exercise: In this section, we will use the Display Source Areas command to analyze the DTM and automatically delineate drainage areas. We will then attach those drainage areas to inlets and we will also inject flow directly in some inlets.
- 1. Zoom In on the five northern most inlets in the network.
- 2. In the **MicroStation Key-in** field, enter **tx=0.5** and press the **Enter** key. The **Display Source Areas** command uses the active MicroStation settings, you may also want to set your active color, linestyle, and lineweight.
- 3. Select **Evaluation > Hydrology and Hydraulics > Display Source Areas** and verify that surface **i90mrgo**l is selected.
- 4. Select **Apply**. When prompted to Identify Point, **snap** to the origin of the cell for these five inlets and **<D>** point to place the source area.

| Misplay Source Areas |   | ×            |
|----------------------|---|--------------|
| Surface: i90mrgol    | • | Apply        |
| Process Ponds        |   | Close        |
|                      |   | <u>H</u> elp |

Hint: Make sure the active MicroStation snap is set to Origin Snap.

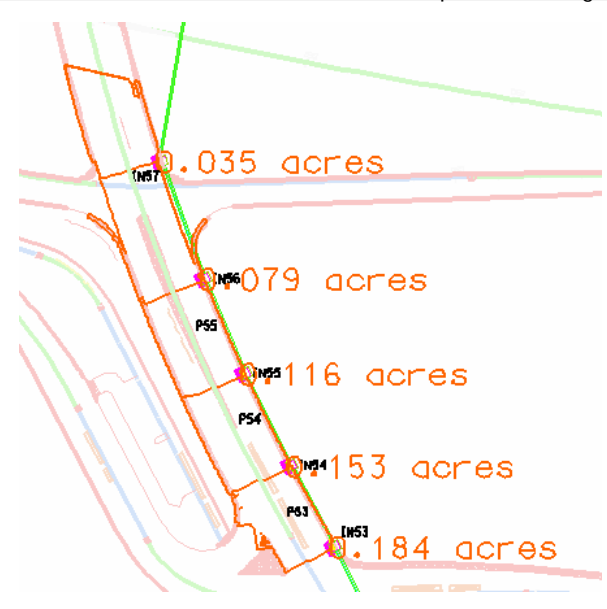

The area created by the Display Source Areas command outlines the entire area of the surface that drains to the selected point. Since we have multiple inlets accepting flow, we need to subdivide the areas drawn by the Display Source Areas command. To do this, we will use the Create Region - Flood command in MicroStation

5. On the *Display Source Area* dialog, select **Close**.

- 6. In MicroStation, use the **PowerSelector** and select the text next to each of the five areas created in the previous steps.
- 7. In MicroStation, invoke the **Create Region** command either by keying –in create region flood, or by selecting the Create Region icon off of the Groups toolbox.
- 8. Set the method to **Flood**, and make sure **Keep Original** is selected.

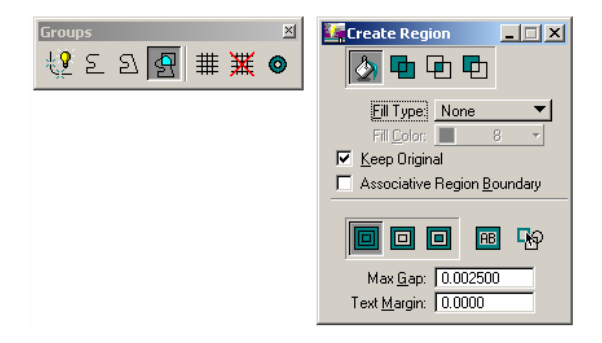

- 9. At the prompt Create Region From Area Enclosing Point, **<D>** point **inside** each of the five areas and **<D>** to **Accept**.
- With the five original areas still selected, select the **Delete Element** command in MicroStation to delete the original areas created by the Display Source Areas command. **Refresh** the view, and only the new areas will display.
- 11. In InRoads, select **Drainage > Flows > Compute Flow** and set the following settings:

Runoff Coefficient: 0.90

Time of Concentration: 5.0

12. Click on the **locate button** next to **Drainage Area** and place a **<D>** point to identify the **graphic** representing the drainage area for the first inlet. Once accepted, the Drainage Area field is automatically filled updated with the calculated area.

| IT I     | Compute Flow                     |               |             |
|----------|----------------------------------|---------------|-------------|
|          | Modified Rational SCS Un         | it Hydrograph |             |
|          | Area I <u>D</u> :                | A50           | Help        |
|          | Drainage <u>A</u> rea :          | 0.031         | 🕂 ac        |
| IN57     | <u>R</u> unoff Coefficient:      | 0.90          | Compute     |
|          | • Time of <u>C</u> oncentration: | 5.00          | Compute min |
|          | ○ Intensity:                     | 6.960         | in/h        |
| A LINES  | Peak Flow:                       | 0.196         | cfs         |
|          | Attach <u>T</u> o:               | IN53          | +           |
| P55      |                                  |               |             |
| 00055    |                                  |               |             |
| 16 MM    |                                  |               |             |
| P54      |                                  |               |             |
| INS4     |                                  |               |             |
|          |                                  |               |             |
| P63 [W53 |                                  |               |             |
|          | Apply                            | Dptions       | llose       |
|          |                                  |               |             |

13. Click on the locate button next to Attach To and place a <D> point to pick the corresponding inlet.

- 14. Select **Apply** to add the Area/Inlet combination and the areas to the drainage database.
- 15. Repeat this process for the remaining four inlets, then **Close** the dialog.
- 16. In the InRoads Storm & Sanitary **Explorer** window, click on the **Drainage** tab, and then click on the **Areas** leaf to list all the Areas in the database. Verify that you have created all five areas and attached them to their corresponding inlet.

| <unnamed></unnamed> | Ta 📚 🚳 | 💊 🏏 🗾       | E             |       |           |       |           |        |
|---------------------|--------|-------------|---------------|-------|-----------|-------|-----------|--------|
|                     |        | Attached To | Method        | С     | Intensity | Area  | Peak Flow | Time o |
| - Pipes -           | A50    | IN53        | Mod. Rational | 0.900 | 6.960     | 0.031 | 0.192     | 5.000  |
|                     | A51    | IN54        | Mod. Rational | 0.900 | 6.960     | 0.037 | 0.232     | 5.000  |
|                     | 3 A52  | IN55        | Mod. Rational | 0.900 | 6.960     | 0.037 | 0.231     | 5.000  |
|                     | 3 A53  | IN56        | Mod. Rational | 0.900 | 6.960     | 0.037 | 0.231     | 5.000  |
|                     | A54    | IN57        | Mod. Rational | 0.900 | 6.960     | 0.041 | 0.257     | 5.000  |
| Pumps               |        |             |               |       |           |       |           |        |
|                     | 22     |             |               |       |           |       |           |        |
| Zones               |        |             |               |       |           |       |           |        |
| Utilities           |        |             |               |       |           |       |           |        |

For the remaining five inlets on the southern end of the network, we will inject 0.2 cfs of flow directly into each inlet.

- 17. Window Area to the southern end of the network.
- Select Drainage > Flows > Inject Flow, click on the Attach To locate button and <D> point on IN50.

19. Click in the Storm Flow field, enter 0.200, and select Apply. The injected storm flow is attached to the inlet and stored in the database.

| IN59             | Attach To:         IN50         #           Storm Flow:         0.200         cfs | _ X          |
|------------------|-----------------------------------------------------------------------------------|--------------|
| P57 [N51<br>[N58 | Symbology<br>Display Object Name<br>Text                                          | Preferences  |
| IN50             |                                                                                   | <u>E</u> dit |

- 20. Repeat the above process for the four remaining inlets.
- 21. Select **Close** on the *Inject Flow* dialog.
- 22. On the **Drainage** tab of the Explorer window, select the **Inlets** leaf. **Scroll down** until inlets IN50 IN59 are visible. **Verify** that all the inlets display **Area** or **Injected Storm** in the **Flow From** column.

| <unnamed></unnamed>                                                                                                    | 1 💐 🚳                    | 🔨 🎽 💆 ·     |             |        |       |                |
|----------------------------------------------------------------------------------------------------|--------------------------|-------------|-------------|--------|-------|----------------|
|                                                                                                    | = ID                     | Inlet Type  | Inlet Class | Length | Width | Flow From      |
| 🗐 Drainage - 190 Drain                                                                                                    | <ul> <li>IN50</li> </ul> | Combination | Type J-2    | 6.000  | 2.000 | Injected Storm |
| Pipes                                                                                                    | 🚟 IN51                   | Combination | Type J-2    | 6.000  | 2.000 | Injected Storm |
| Channels                                                                                                    | 🚟 IN52                   | Combination | Type J-2    | 6.000  | 2.000 | Injected Storm |
| - Quiverts                                                                                                    | 🛋 IN53                   | Combination | Type J-2    | 6.000  | 2.000 | Area           |
| - B Manholes                                                                                                    | 🛋 IN54                   | Combination | Type J-2    | 6.000  | 2.000 | Area           |
| and the second second s | 🛋 IN55                   | Combination | Type J-2    | 6.000  | 2.000 | Area           |
| Pumps                                                                                                    | 🛋 IN56                   | Combination | Type J-2    | 6.000  | 2.000 | Area           |
|                                                                                                    | IN57                     | Combination | Type J-2    | 6.000  | 2.000 | Area           |
| Zones                                                                                                    | I IN58                   | Combination | Type J-2    | 6.000  | 2.000 | Injected Storm |
| Utilities                                                                                                    | IN59                     | Combination | Type J-2    | 6,000  | 2.000 | Injected Storm |

### **Designing the Network**

Demonstrates how to design the network.

- → Exercise: After flows have been attached to the network, you can design the network. When the design network command is run, the program begins at the most upstream structure and travels downstream. The capacity of each structure is analyzed, and the appropriate size is selected from the structures file to handle the amount of flow specified. After the structures are sized, the program begins at the network outfall and calculates the HGL and EGL by adding each structure's losses to the one below it.
- 1. Select **Drainage > Network > Design** and verify or set the following settings:

Tree Network Containing: Select any structure in the network

Generate Design Log: On

Generate HGL and EGL: On

Outfall Water Level: Use Water Depth

Trunk Line Path: Greatest Flow

| Design Network                                   | >                    |
|--------------------------------------------------|----------------------|
| Structures                                       | Apply                |
| C Upstream From:                                 |                      |
| O Downstream From:                               | + Ciose              |
| Tree <u>N</u> etwork Containing: P50             | +                    |
|                                                  | <u>H</u> elp         |
| 🗹 <u>G</u> enerate Design Log                    |                      |
| Enable Time of Concentration                     |                      |
| Assign Inlet Bypass Flows                        |                      |
| Capture all flow to Inlet, ignoring Inlet capaci | ty calculations      |
| Use Depth to Height Ratios                       |                      |
| Generate HGL and EGL                             |                      |
| Outfall Water Level                              | Trunk Line Path      |
| Use Water Depth                                  | Greatest <u>Flow</u> |
| C Water Level: 0.000                             | C Longest Path       |
|                                                  | C Least <u>B</u> end |

2. Select **Apply**. The network is designed, and the *Results* dialog displays the design log.

3. Review the design log to see the results, and to look for warnings.

| Results                                                     |                                                |                                                     |                                                    |   | _ 🗆 ×           |
|-------------------------------------------------------------|------------------------------------------------|-----------------------------------------------------|----------------------------------------------------|---|-----------------|
| Designing inlet IN54                                        |                                                |                                                     |                                                    |   | Close           |
| Recultor                                                    |                                                |                                                     |                                                    |   | Save As         |
| Gutter Flow:                                                | 0.2317 cfs                                     | Flow From:                                          | Area                                               |   | Append          |
| Status:<br>Inlet Length:                                    | Resize<br>2.0000 ft                            | Inlet Width:                                        | 2.0000 ft                                          |   | <u>D</u> isplay |
| Percent Cap:                                                | 1.4276 CIS<br>100.0000 %                       | Bypass IO:<br>Capacity:                             | 0.0000 crs<br>0.2317 cfs                           |   | <u>P</u> rint   |
| Spread:<br>Depth in Gutter:                                 | 1.1404 ft<br>0.0570 ft                         | Assigned Bypass:                                    | N/A                                                |   | <u>H</u> elp    |
| Designing pipe P54<br>WARNING: Minimum he                   | eight criteria use                             | d                                                   |                                                    |   |                 |
| Results:<br>Total Flow:                                     | 1.4276 cfs                                     | Flow From:                                          | Upstream                                           |   |                 |
| Status:<br>Pipe Width:<br>Depth of Flow:<br>Critical Depth: | Resize<br>15.0000 in<br>0.4799 ft<br>0.4720 ft | Slope:<br>Pipe Height:<br>Flow Status:<br>Capacity: | 0.0050 ft/f<br>15.0000 in<br>Partial<br>4.5678 cfs | t |                 |
| Velocity:<br>Froude Number:                                 | 3.2895 ft/s<br>0.9708                          | Flow Regime:                                        | Critical                                           | - |                 |
|                                                             |                                                |                                                     | <u> </u>                                           |   |                 |

- 4. Select **Close** on the *Results* and the *Design Network* dialogs.
- 5. Select **Evaluation** > **Profile** > **Create Profile** and create a new profile that will show the results of the design. All the settings should still be active from earlier, if not, go back to the section "Creating a Drainage Profile" for instructions.

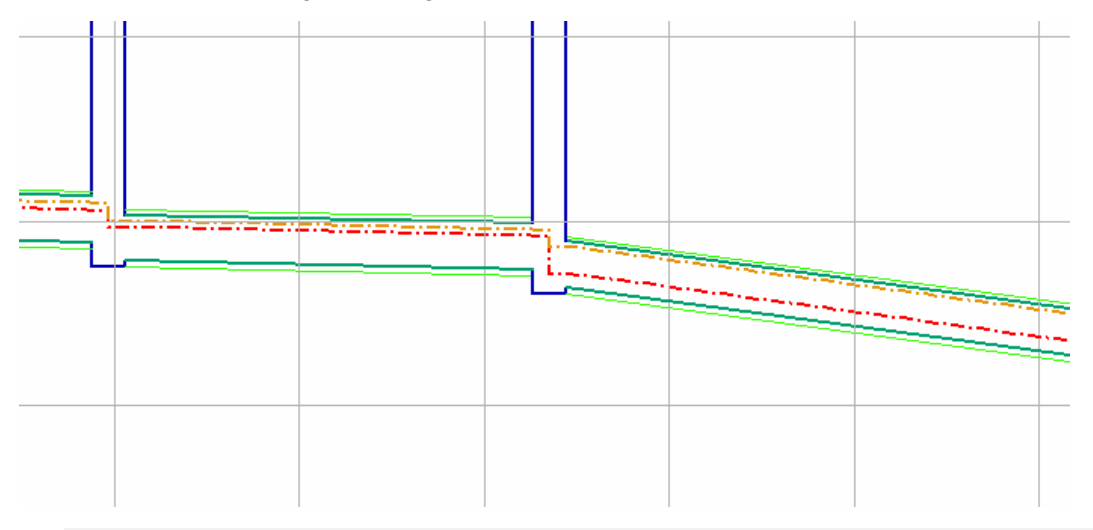

Note: This profile example was generated with a verticasl exaggeration of 5.

### **Annotating Structures and Drainage Profiles**

Demonstrates how to annotate structures and drainage profiles.

- → Exercise: With Style Lock turned on, every structure's annotation is controlled separately by the Style that is assigned to it. With Style Lock off, every structure is annotated as defined on the Annotate Structure dialog.
- 1. For plan view annotation, select the **Drainage > View > Annotate Structures** command.
- 2. Set the **Structures for Annotation** to **Outfall** and use the locate button to identify the last structure in the network profile, **P59**.
- 3. Select **Apply** and the network structures in the plan view are annotated.

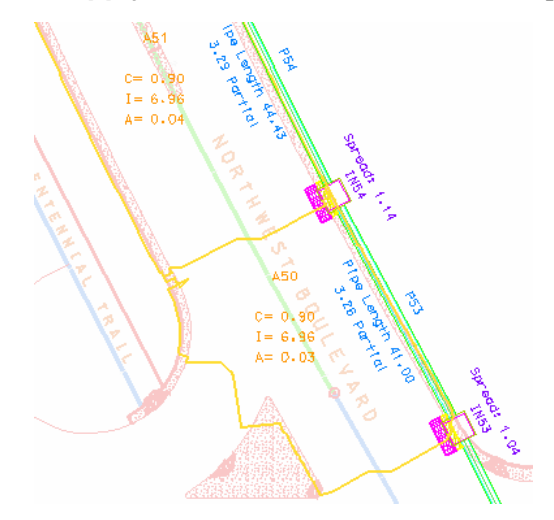

- 4. Select Close on the Annotate Structures dialog.
- 5. For profile annotation, select **Evaluation > Profile > Annotate Drainage Profile**.
- 6. On the *Annotate Drainage Profile* dialog, identify the profile to be annotated, select **Apply**, and then **Zoom In** to the profile to view the annotation.

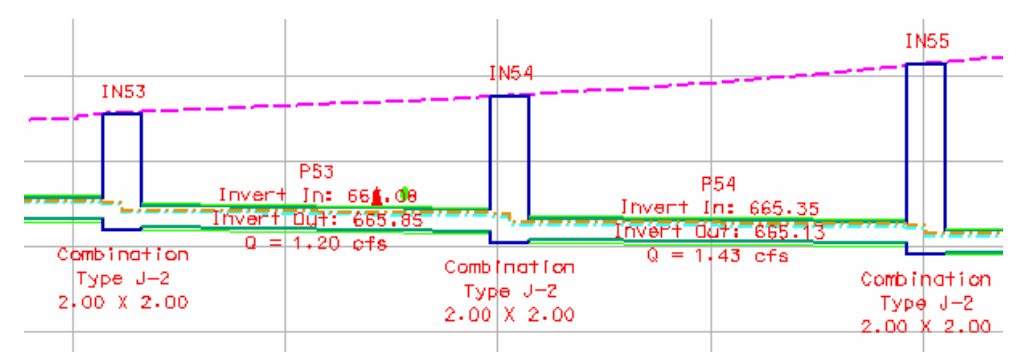

7. Select Close on the Annotate Drainage Profile dialog.

### **Editing the Network**

Demonstrates how to edit the network.

- → Exercise: If there are design changes to alignments or surfaces during the project that occur after the storm network has been placed, you can use the Move Network command to adjust the network to the new data. In this workshop, we are going to simulate a design change that necessitates lowering the roadway by a half a foot.
- 1. Select File > Open, set the Files of type to Surfaces (\*.dtm) and open the file i90rev3.dtm.
- 2. Select **Evaluation > Profile > Create Profile**, click on the **General** leaf and set the following settings:

Set Name: Revised Profile

Surface Object: i90mrgol - On

i90rev3 - On

3. Click on the **Source** leaf, and verify or set the following settings:

| <ul> <li>Network<br/>Alignment:</li> </ul> | Revised Profile | - Drainage Network<br>O Alignment: | Reference<br>NWdrain3 |
|--------------------------------------------|-----------------|------------------------------------|-----------------------|
| From:                                      | IN50 +          | Network                            |                       |
| To:                                        | P59 +           | Start Station:                     | 0.000                 |
|                                            |                 | Extend Axis:                       | 0.000 +               |
|                                            |                 | C Existing Profile                 |                       |

- 4. Select **Apply** and create a new profile.
- 5. **Window Area** into the new profile. Notice that the rims of all the inlets need to be lowered to the new design surface.

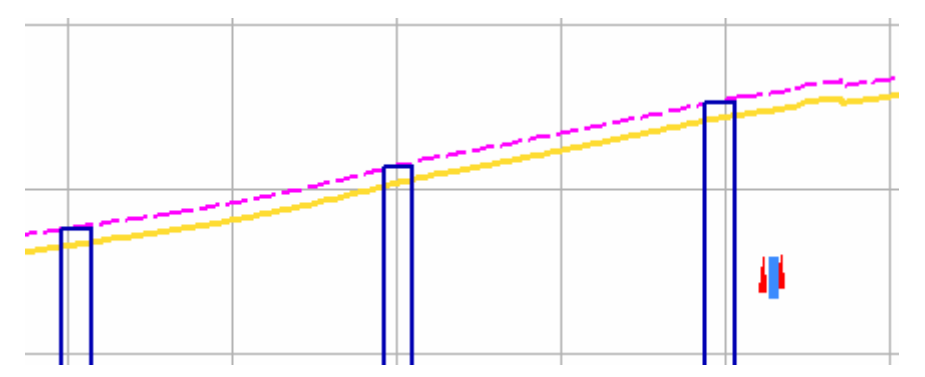

6. Select **Drainage > Network > Move**, and set the following settings:

Structures: Tree Network Containing

select any structure (from plan view)

Rims to a new surface: **On** 

Surface: i90rev3

| Move Network                                                                     |                     |             | X                      |
|----------------------------------------------------------------------------------|---------------------|-------------|------------------------|
| Structures<br>C Upstream From:<br>C Downstream From:<br>Tree Network Containing: | <br>                | +<br>+<br>+ | Apply<br>Close<br>Help |
| C Relative to New Alignment                                                      |                     |             |                        |
| Old Alignment:                                                                   | Revised Profile     | 7           |                        |
| New Alignment:                                                                   | Revised Profile     | Ψ.          |                        |
| Rims to a new surface                                                            |                     |             |                        |
| Surface:                                                                         | i90rev3             | •           |                        |
| 🔲 Hold Distance from Rim to                                                      | o Connected Pipe Ir | nverts      |                        |
| NOTE: Holding rim to invert                                                      | distance may chang  | je slopes   |                        |

- **Note:** You have the option to move the pipe inverts down by the same distance as the rims by selecting the Hold Distance From Rim To Connected Pipe Inverts toggle. We won't do it in this exercise since we have no issues with our network violating minimum cover.
- 7. Select **Apply** and the elevations of the inlets are changed.
- 8. Run the **Evaluation > Profile > Update Drainage Profile** command. Make sure you select the **Revised Profile** set in the Profile Set list and select **Apply**.

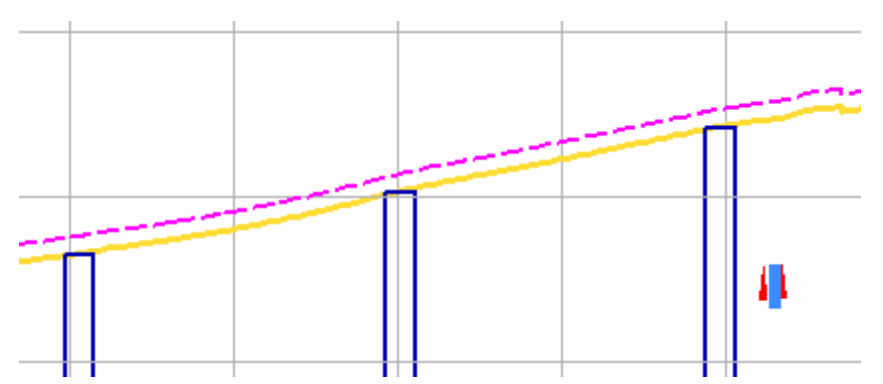

Notice all the inlet rims have now been adjusted to the new elevation.

### **Creating Custom Reports**

Demonstrates how to create custom reports.

- → Exercise: Working with the InRoads Storm & Sanitary Access database, we will easily create custom reports and queries on the database.
- 1. Select **Tools > Drainage > Reports**.
- 2. On the *Drainage Reports* dialog, click the **Main** tab, click the **Structure Type** option and select **Inlets** from the pull-down list.

| Report Library                                      | Browse         |
|-----------------------------------------------------|----------------|
| ath: d:\progra~1\bentley\inroad~1.9\data\Report.rpl |                |
| ame: Reports                                        | <u>N</u> ew    |
| escription: Delivered report formats                |                |
| tructures for Report                                |                |
| 〕 <u>O</u> utfall:                                  | <u>R</u> ename |
| Between:                                            |                |
|                                                     |                |

- 3. Click the **Formats** tab.
- 4. On the **Drainage Reports** dialog, from the list of report templates, under the **Structure** column, find **Inlets**. Select **Physical Data** and click **Edit**.

5. On the **Edit Report Format** dialog, in the upper portion of the **Report Data** section, set the following settings:

Lines per Page: 55

Attribute: Y

Header: Northing

Column Width: 12

Precision: 0.123

| leport Format             |                   |                        |         |                 |
|---------------------------|-------------------|------------------------|---------|-----------------|
| ame: Physical data        |                   |                        |         | Apply           |
| escription: ID, Type, Gra | te, Vault         |                        |         | Close           |
| <u>T</u> ype: Inlets      | L                 | ines per Pa <u>q</u> e | 55      | <u>H</u> elp    |
| Data                      |                   |                        |         |                 |
| : Y                       | Column <u>W</u> i | dth: 12                | Sun     | n Column: 💿 Ng  |
| Northing                  | Precision:        | 0.123                  | -       | C Yes           |
| te Head                   | ler Column        | Wi Precis              | ion Sum | _               |
| ID                        | 8                 | -                      | 2       | Add             |
| Туре                      | 16                |                        |         |                 |
| ss InletCl                | ass 12            | 37-5                   |         | Insert          |
| Gratel                    | en 12             | 2                      | No      |                 |
| Grate                     | Nid 12            | 2                      | No      | Modify          |
| cation Locati             | on 12             | 1.00                   |         |                 |
| ype Gutter                | Type 12           | -                      |         | <u>S</u> ort    |
| erse Slope Trans          | Slope 12          | 2                      | No      |                 |
| dinalSlope LongS          | hope 12           | 2                      | INO     | <u>E Delete</u> |
| vaults<br>vaults          | onape 12          | 2                      | NIO     |                 |
| idth VaultV               | Width 12          | 2                      | No      | Move Up         |
|                           |                   | 2                      | 140     | Move Down       |
| idth VaultV               | Vidth 12          | 2                      | No      | Mov             |

- 6. Select **Add** and scroll down to the bottom to see that attribute Y was added to the list of attributes to be included in the report.
- 7. Repeat the above with the following settings:

Attribute: X

Header: Easting

Column Width: 12

Precision: 0.123

- 8. Select Add.
- 9. Click the **Sort** button.
- 10. Highlight the **Y** attribute in the list view.
- 11. Click the Move Up button until the Y attribute is just below ID.
- 12. Do the same for the **X** attribute.

13. On the Report Sorting dialog, make the following settings.

Sort By: Type Ascending

Then By: Y Ascending

Then By: **ID** Ascending

| Report Sorting                    |                          |
|-----------------------------------|--------------------------|
| Sort By: Type                     | • Ascending Apply        |
|                                   | C Descending Close       |
| <u>T</u> hen By: <mark>Y</mark> ▼ | • Ascending <u>H</u> elp |
|                                   | O Desc <u>e</u> nding    |
| Then By:                          | Ascending                |
|                                   | O Descending             |

- 14. Select Apply.
- 15. On the *Edit Report Format* dialog, select Apply and then Close.
- 16. Click the Main tab, make sure that the Inlets are set to Physical data. Select Apply.

| Results              |                                        |                                        |                                           |                                         |                      |                      |          |         |
|----------------------|----------------------------------------|----------------------------------------|-------------------------------------------|-----------------------------------------|----------------------|----------------------|----------|---------|
| Drainage             | Reports                                |                                        |                                           |                                         |                      |                      | -        | Close   |
| brainage             | Nepor vs                               |                                        |                                           |                                         |                      |                      | Sa       | ve As   |
| Element T            | Nope: Inlet                            |                                        |                                           |                                         |                      |                      | Ap       | pend    |
| Date: Th             | nursday, Sept                          | ember 27, 2003                         | 7 9:07:31 AM                              |                                         |                      |                      | 0        | )isplay |
| Drainage             | Data File:                             | 190 Drain                              |                                           |                                         |                      |                      |          | Print   |
| ID                   | Northing                               | Easting                                | Туре                                      | InletClass                              | GrateLen<br>(ft)     | GrateWid<br>(ft)     |          | Help    |
| IN50                 | 670604.389                             | 720878.341                             | Combination                               | Type J-2                                | 6.00                 | 2.00                 |          |         |
| IN58<br>IN51<br>IN59 | 670651.466<br>670686.689               | 720836.412<br>720858.091<br>720816.237 | Combination<br>Combination<br>Combination | Type J-2<br>Type J-2<br>Type J-2        | 6.00<br>6.00<br>6.00 | 2.00<br>2.00<br>2.00 |          |         |
| IN52<br>IN53         | 670686.843<br>670745.646               | 720841.072<br>720811.819<br>720790.225 | Combination<br>Combination<br>Combination | Type J-2<br>Type J-2<br>Type J-2        | 6.00<br>6.00         | 2.00<br>2.00         |          |         |
| IN55<br>IN56         | 670829.965<br>670875.191               | 720768.468<br>720749.093               | Combination<br>Combination                | Type J-2<br>Type J-2<br>Type J-2        | 6.00<br>6.00         | 2.00<br>2.00<br>2.00 |          |         |
| IN57<br>IN25<br>IN24 | 670931.319<br>671007.861<br>671045.118 | 720728.561<br>720708.137<br>720700.551 | Combination<br>Combination<br>Combination | Type J-2<br>Type J-2<br>Type J-2        | 6.00<br>8.00<br>6.00 | 2.00<br>2.00<br>2.00 | <b>-</b> |         |
| 4                    |                                        |                                        |                                           | .,,,,,,,,,,,,,,,,,,,,,,,,,,,,,,,,,,,,,, | 0.00                 | •                    |          |         |

17. On the *Results* dialog, select **Save As** to save the report.

- 18. Click in the File name field and enter inlet.txt.
- 19. Select Save.
- 20. Close the *Results* and the *Drainage Reports* dialogs.

### **Executing Queries**

Demonstrates how to execute queries to find structures that meet defined criteria.

- → Exercise: While working with a storm network, we will search the network to find structures that meet certain criteria. In this case, we want to highlight any pipes where the velocity is greater than 3 ft/sec.
- 1. Select **Tools > Drainage > Queries**, and click the **Queries** tab.

| lain Queries        |                                      |             |             |
|---------------------|--------------------------------------|-------------|-------------|
| Library Name:       | Query                                |             |             |
| Library Description | Delivered queries                    |             | <u>N</u> ew |
| Name                | Description                          | Structure 🔺 | Eda         |
| All >= CH1          | Find all >= CH1                      | Channels    | <u></u>     |
| All >= CV1          | Find all >= CV1                      | Culverts    | Copy        |
| All >= IN1          | Find all >= IN1                      | Inlets      | <u></u>     |
| All >= MH1          | Find all >= MH1                      | Manholes    | Rename      |
| All >= P1           | Find all >= P1                       | Pipes       |             |
| All >= PM1          | Find all >= PM1                      | Pumps       | Delete      |
| All >= U1           | Find all >= U1                       | Utilities   |             |
| Areas w/ ToC        | Find all Areas with Time of Concentr | Areas       | Help        |
| Flow - Sanitary     | Sanitary Flow > 0.001                | Manholes    |             |
| Rectangular         | Find all Rectangular Channels        | Channels    |             |
| Trapezoidal         | Find all Trapezoidal Channels        | Channels 👻  |             |
|                     |                                      |             |             |
|                     |                                      |             |             |

2. Click **New**, and set the following settings:

Name: Velocity > 3ft/sec

Description: **Pipes V > 3 fps** 

Structure Type: Pipes

| 🌆 New Query     |                     | _ 🗆 🗵 |
|-----------------|---------------------|-------|
| Name:           | Velocity > 3 ft/sec | Apply |
| Description:    | Pipes V > 3 fps     | Close |
| Structure Type: | Pipes 💌             | Help  |

- 3. Select Apply. The new query is entered into the list of existing queries.
- 4. Select the query **Velocity** > 3 ft/sec and select Edit.
- 5. On the *Edit Query* dialog, set the following settings:

Attribute: ID

Operator: >= (greater than or equal to)

Value: P1

- 6. Click the **Add option** and then select the **Add button** to create the first entry in the query attribute list.
- 7. Create the second entry by setting the following values:

Attribute: Velocity

Operator: >= (greater than or equal to)

Value: 3.0

8. Click the **Add option** and then select the **Add button** to create the second entry.

| 🔙 Edit Query                    |                                      |                | _ 🗆 ×          |
|---------------------------------|--------------------------------------|----------------|----------------|
| Query Name:                     | Velocity > 3 ft/sec                  |                | Apply          |
| Query Description:              | Pipes V > 3 fps                      |                | Close          |
| Structure Type:                 | Pipes                                |                |                |
| Attri <u>b</u> ute:<br>Velocity | <u>O</u> perator: Value:<br>▼ >= ▼ 3 | • And<br>0 • 0 | <u> </u>       |
| Attribute                       | Operator Value                       | Junction       |                |
| ID<br>Velocity                  | >= P1<br>>= 3                        | AND<br>AND     | Add            |
|                                 |                                      |                | Insert         |
|                                 |                                      |                | <u>M</u> odify |
| •                               |                                      | F              | <u>D</u> elete |

- 9. Select Apply, and then Close.
- 10. On the Drainage Queries dialog, click the Main tab, and make the following settings:

Structure Type: Pipes

Query: Velocity > 3ft/sec

| eries                                                                   |                                                                                                    |
|-------------------------------------------------------------------------|----------------------------------------------------------------------------------------------------|
|                                                                         |                                                                                                    |
| \progra~1\bentley\inroad~1.9\data\Query.qrl<br>uery<br>elivered queries | <u>B</u> rowse<br><u>N</u> ew                                                                      |
| Pipes                                                                   | <u>R</u> ename                                                                                     |
|                                                                         | Help                                                                                               |
|                                                                         |                                                                                                    |
|                                                                         | heres  horogra~1\bentley\inroad~1.9\data\Query.qrl uery elivered queries  Pipes Velocity > 3ft/sec |

- 11. Select Apply.
- 12. In the **Query Results** section, the number of items that match the query is listed and the three buttons in that section become active.

| Query<br>24 iter | y Results<br>m(s) found from Pipes |                   |                       |  |
|------------------|------------------------------------|-------------------|-----------------------|--|
|                  | Modify Attributes                  | Change Symbology) | <u>C</u> reate Report |  |

- 13. Select Change Symbology.
- 14. On the *Query Symbology* dialog, toggle everything *off*, toggle *on* **Pipe Outside**, double click on Pipe Outside to edit the symbology.

| 🧸 Query S    | ymbology             |      |          |              |
|--------------|----------------------|------|----------|--------------|
| - Symbolog   | y                    |      |          | Apply        |
| Display      | Object               | Name | <b>_</b> | Close        |
|              | Pipe Center          |      |          |              |
|              | Pipe Inside          |      |          | Preferences  |
| $\mathbf{X}$ | Pipe Outside         |      |          |              |
|              | Channel Center       |      |          | <u>H</u> elp |
|              | Channel Bottom Width |      |          |              |
|              | Culvert Center       |      |          |              |
|              | Culvert Inside       |      |          |              |
|              | Culvert Outside      |      |          |              |
|              | Manhole Circular     |      |          |              |
|              | Manhole Box          |      |          |              |
|              | Manhole Cone         |      | ] -      |              |

15. On the *Line symbology* dialog, click the **Symbology Name** pull-down and select **Fill** from the list. Select **OK**.

| Line Symbolo    | ×      |        |
|-----------------|--------|--------|
| Symbology Name: | Fil    | ОК     |
| Level:          | Fill   | Cancel |
| Color:          | 22     | Help   |
| Line Style:     | 0      |        |
| 🔲 Scale:        | 0.0000 |        |
| Weight:         | 3      |        |
| 🔽 Fill          |        |        |

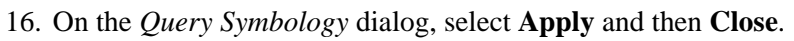

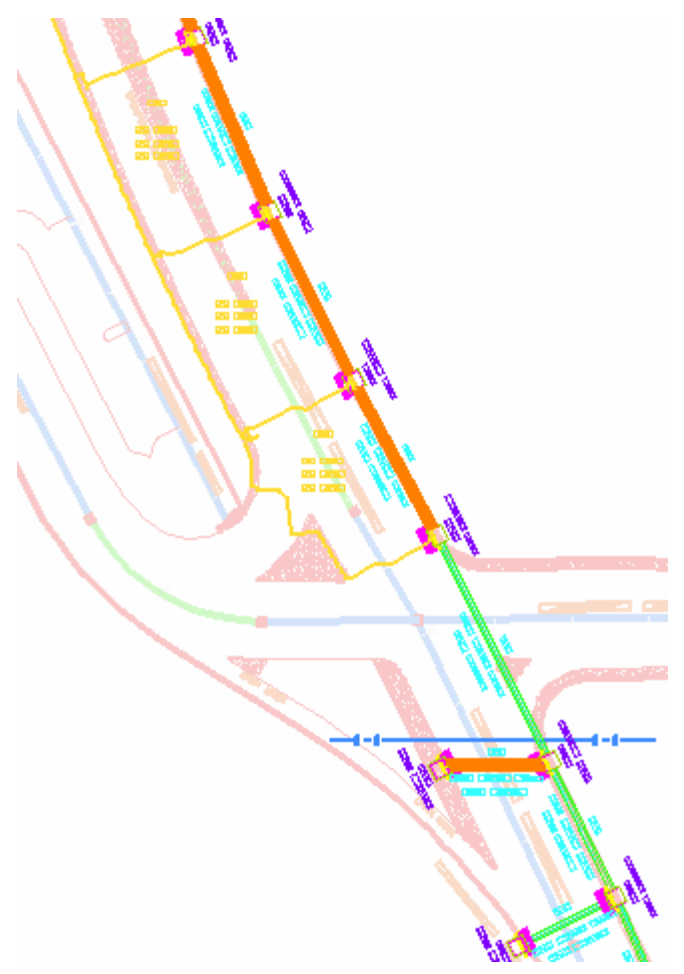

Notice that the pipes that have a velocity of 3 ft/sec or greater have a different symbology.

17. Close the Drainage Queries dialog.

### **Module Review**

Now that you have completed this module, let's measure what you have learned.

### Questions

- 1. Which command is used to define new standard structures?
- 2. When laying out a new structure like an inlet, manhole, or pipe, where does the user set the type of structure to be laid out?
- 3. The Trickle command displays a flow path on a surface from a cursor position. This command can be found under which pull-down menu?

### Surface Drainage

#### Evaluation

4. Specifying the Northing, Easting, and Elevation of a new inlet can be accomplished only by placing a data point in the design file.

### True False

5. Plan annotation and profile annotation commands annotate only the highest invert into an inlet or manhole and the lowest invert out of the inlet or manhole.

True False

#### Answers

1. Which command is used to define new standard structures?

#### Answer: Tools>Drainage>Structures File

2. The Trickle command displays a flow path on a surface from a cursor position. This command can be found under which pull-down menu?

#### **Answer: Tools>Drainage>Options**

3. The Trickle command displays a flow path on a surface from a cursor position. This command can be found under which pull-down menu?

#### Answer: Evaluation

4. Specifying the Northing, Easting, and Elevation of a new inlet can be accomplished only by placing a data point in the design file.

## Answer: False, because you can also specify location by using the so= and xy= keyins in the MicroStation keyin window.

5. Plan annotation and profile annotation commands annotate only the highest invert into an inlet or manhole and the lowest invert out of the inlet or manhole.

## Answer: False, because these commands include a checkbox that allows you to annotate all the inverts at an inlet or manhole.

### **Module Summary**

You are now able to:

- Define standard structures
- Lay out storm structures
- Create drainage profiles
- Design networks
- Annotate drainage networks
- Edit and update drainage networks
- Annotate and report design data